#### Как добавить актуальную версию Синара Инвестиций на iOS: инструкция

Приложение Синара Инвестиции недоступно в AppStore. Не удаляйте его — оно продолжит работать, но обновления приходить не будут.

Добавьте на главный экран iPhone

#### ярлык с web-приложением, чтобы пользоваться актуальной версией с обновлениями.

#### Откройте сайт Инвестиционного банка Синара и перейдите <u>в личный кабинет</u>

#### клиента

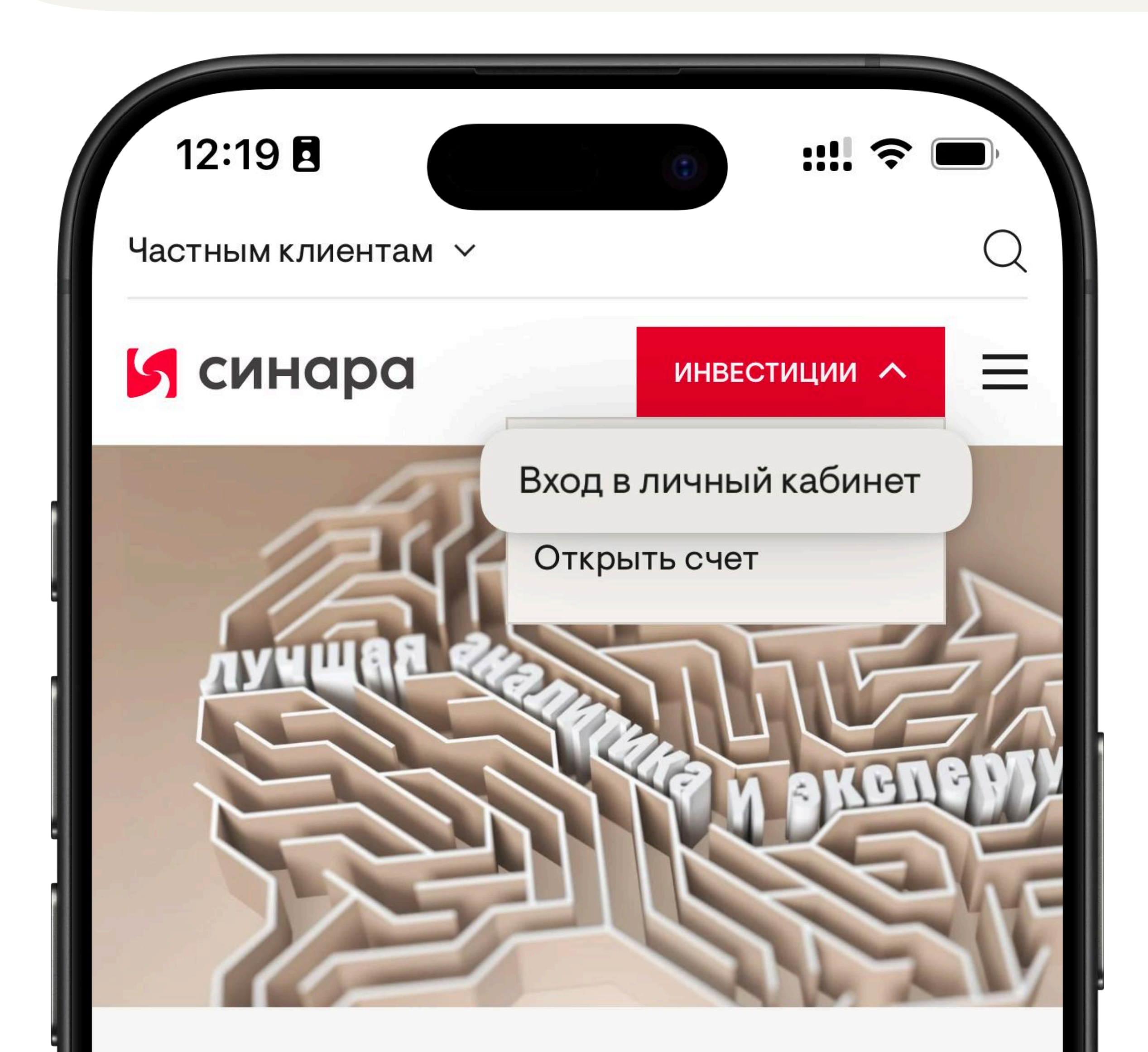

#### Аналитика

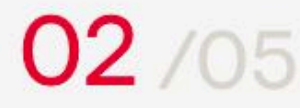

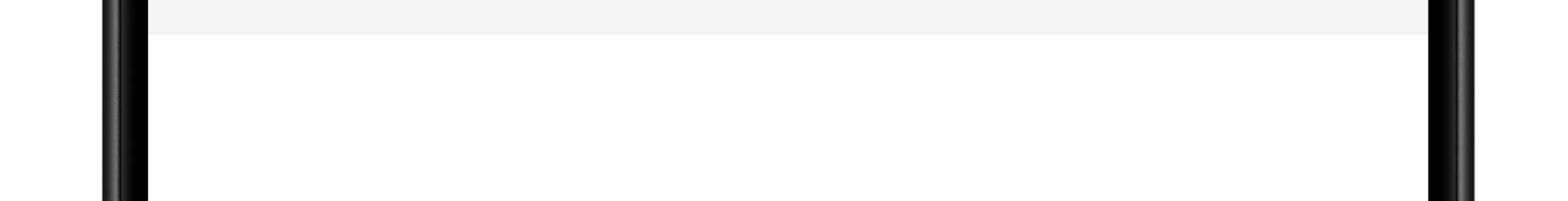

#### Нажмите на центральную иконку Поделиться в строке меню

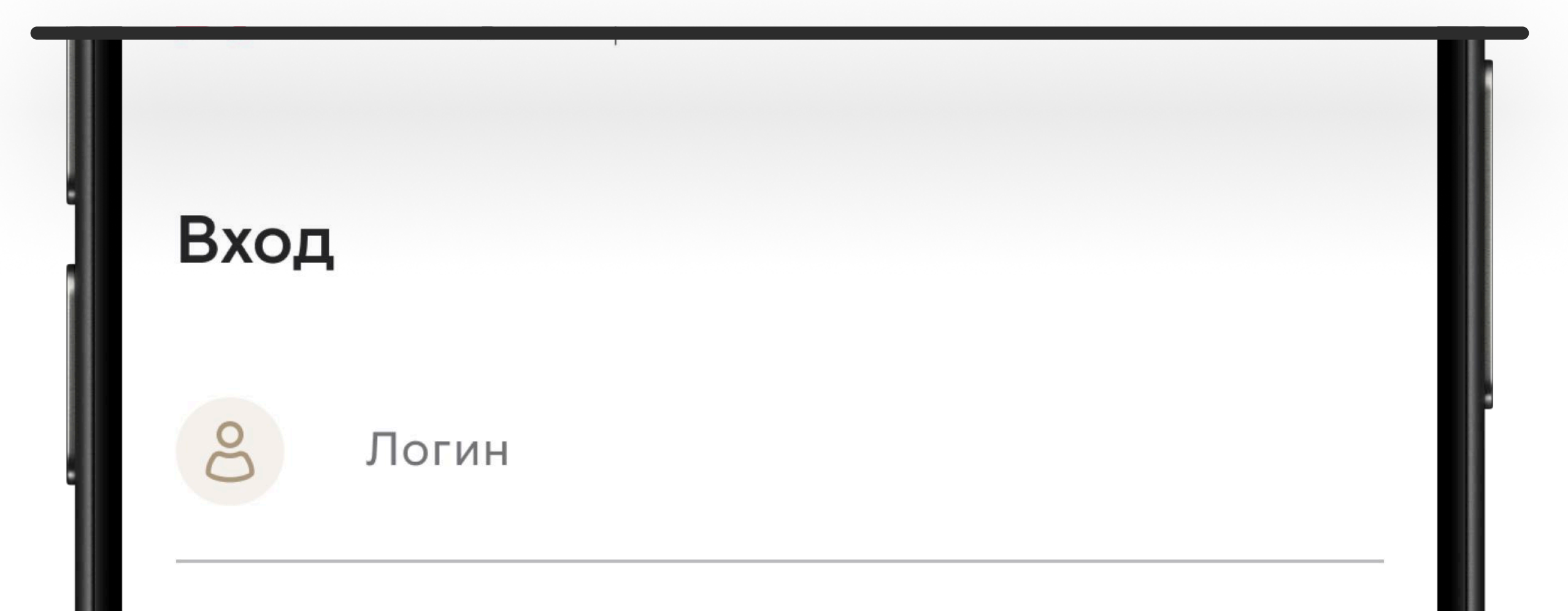

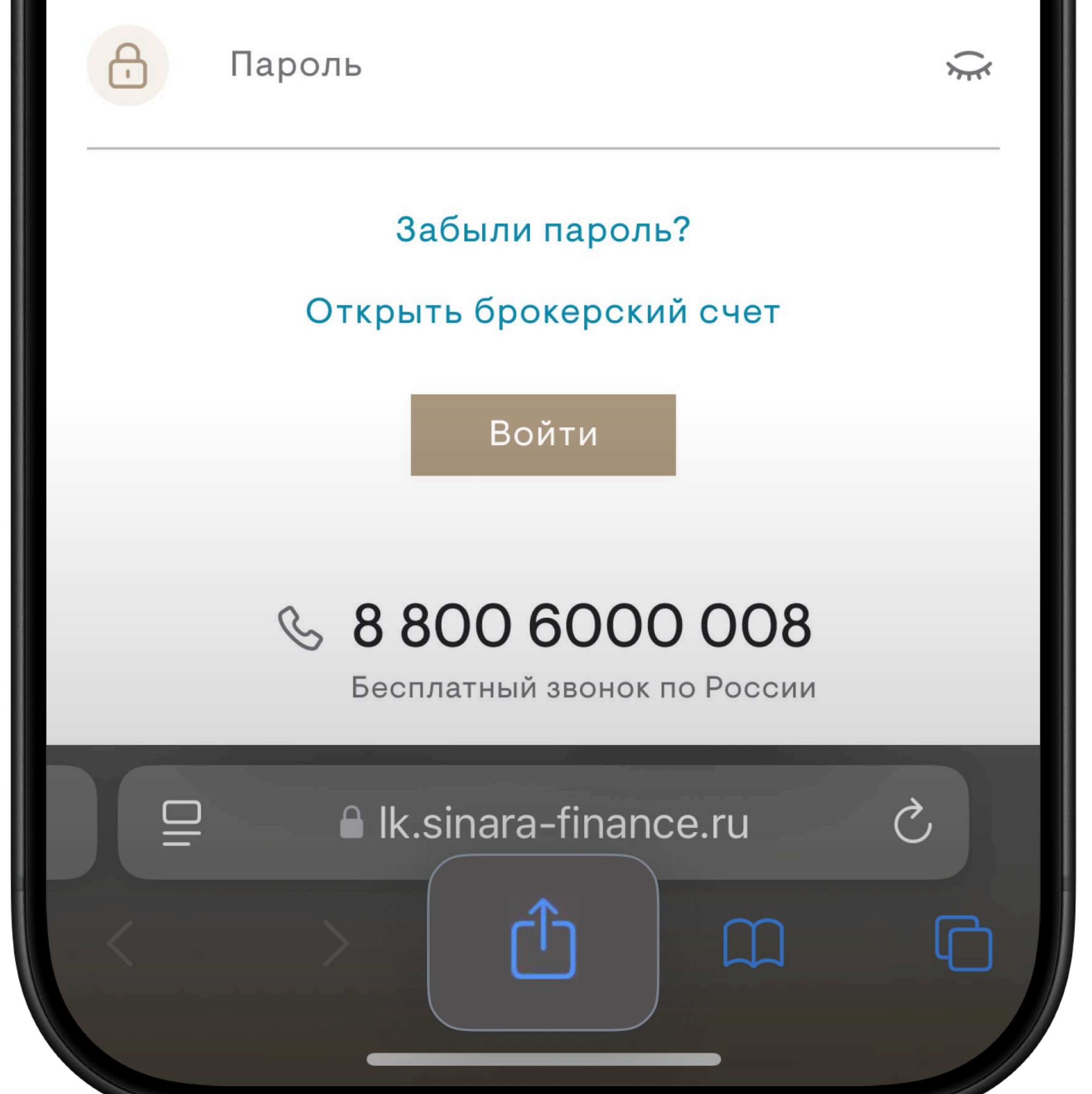

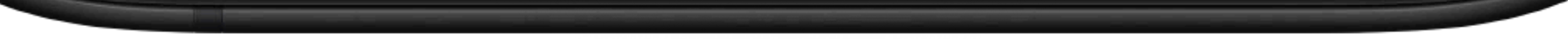

# 3 Пролистайте меню вниз и нажмите на строку — на экран «Домой»

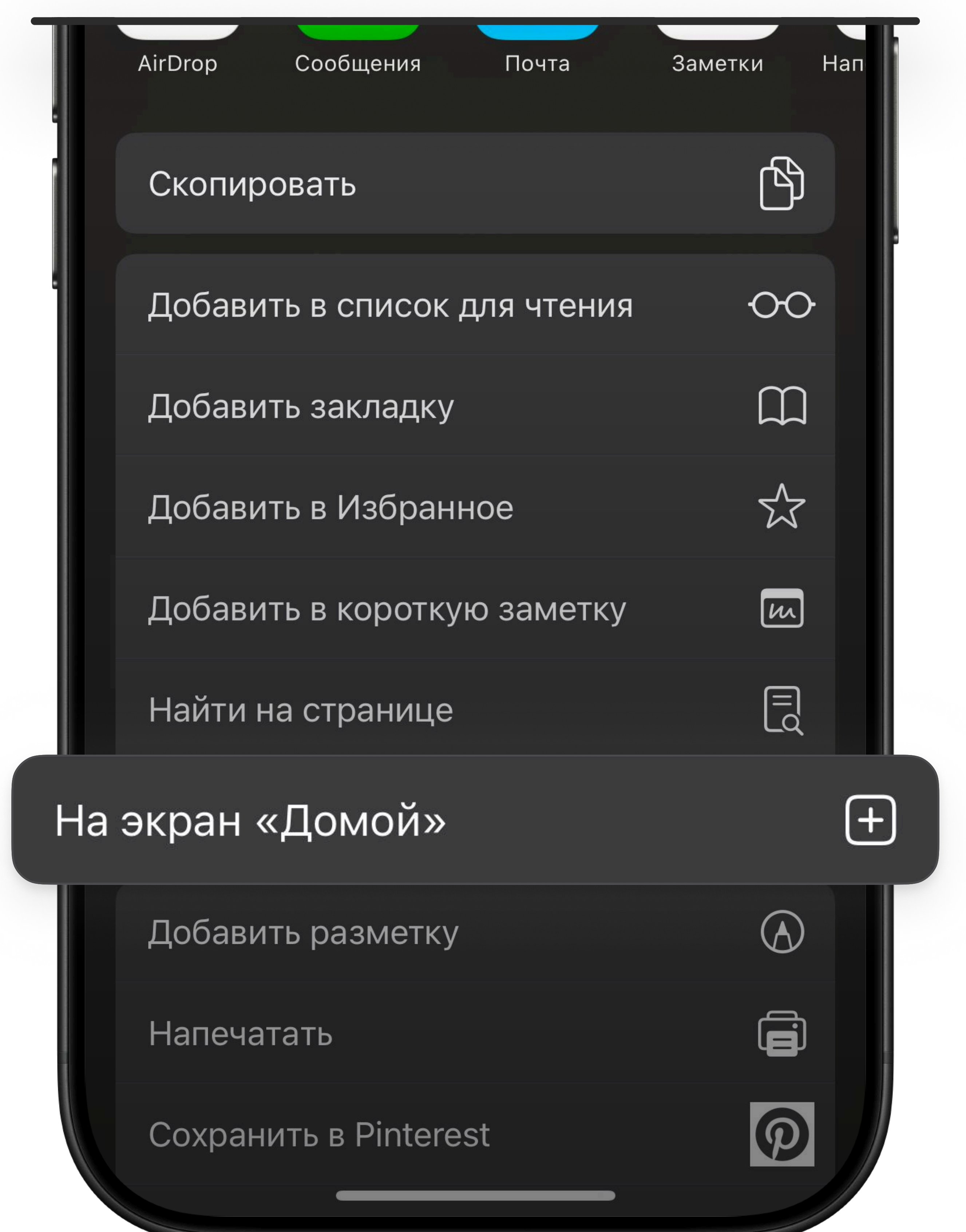

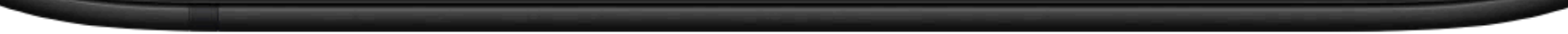

#### Иконка web-приложения Инвестиций появится на главном экране

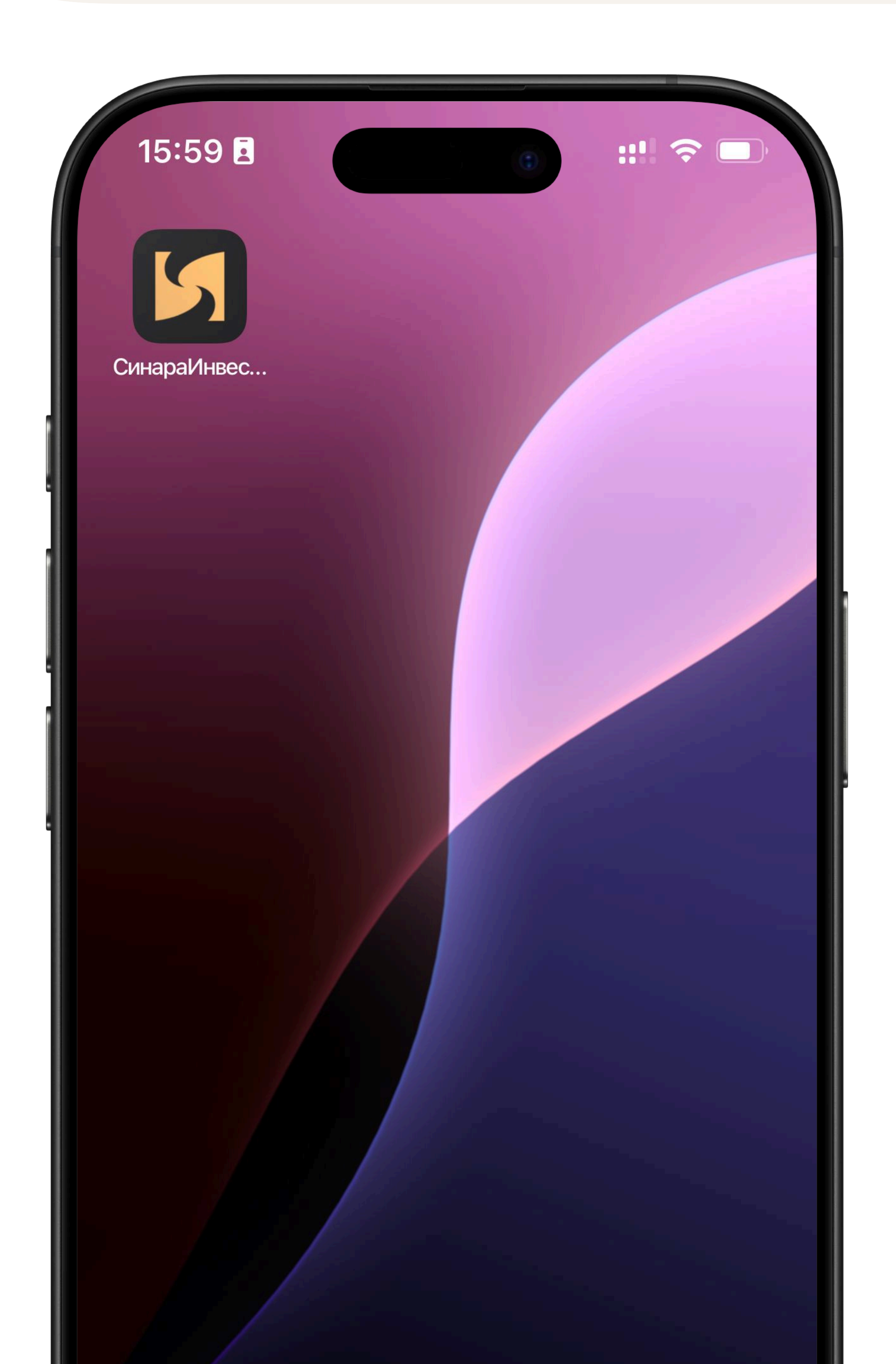

Нажмите на иконку, введите логин и пароль и войдите в webприложение

Входить в приложение можно с помощью биометрии. Для этого сохраните в системе логин и пароль

## 6 Web-приложение готово к использованию